## Logging Custom Values to the Dashboard Database

Displaying the information you need to e.g. identify problems with a process assumes that this information has been stored to the dashboard database. As per default, the log collectors store

- ٠ ProcessID
- Start Date .
- ٠ Start Event
- End Date
- End Event Last Update
- Current State Duration
- Host

If you need more details on a process instance, you can extend the E2E composite service as to log custom fields. All E2E Builder models contain a Process Tracing repository that can be used for this.

Figure: Process Tracing Repository in Containment Tree

| Containment                                             | a t x               |
|---------------------------------------------------------|---------------------|
| 😫 🗱 🖓 - 🖻                                               |                     |
|                                                         | A                   |
| 🛱 🖶 Process Tracing [E2E Process Tracing.xml]           |                     |
| Process                                                 |                     |
| 🖶 🚭 Float( ProcessName : String, ProcessID : String, Fl | oat : Float, Key    |
| 🖶 🚭 Choice( ProcessName : String, ProcessID : String,   | Choice : String, 🤇  |
| 🖶 🚭 Start( ProcessName : String, ProcessID : String, E  | vent : String )(sp  |
| 🖶 🚭 DateTime( ProcessName : String, ProcessID : Strin   | g, DateTime : Da    |
| 🖶 🚭 StateStart( ProcessName : String, ProcessID : Stri  | ng, State : String  |
| 🖶 🚭 End( ProcessName : String, ProcessID : String, Ev   | ent : String )(spe  |
| 🖶 🚭 StateEnd( ProcessName : String, ProcessID : Strin   | g, State : String   |
| 🖶 🚭 Event( ProcessName : String, ProcessID : String, E  | ivent : String )(sp |
| 🕀 🚭 String( ProcessName : String, ProcessID : String, S | String : String, Ke |
| ⊕-                                                      | ase Types::String   |
| +End( ProcessName : Base Types::String, Process         | ID : Base Types:    |
| +Value(ProcessName : Base Types::String, Proce          | ssID : Base Type    |
| +Value(ProcessName : Base Types::String, Proce          | ssID : Base Type    |
| +StateStart(ProcessName : Base Types::String, F         | rocessID : Base 🗂   |
| +StateEnd( ProcessName : Base Types::String, Pr         | ocessID : Base T    |
| +Choice( ProcessName : Base Types::String, Proc         | essID : Base Typ    |
| +Value( ProcessName : Base Types::String, Proce         | ssID : Base Type    |
|                                                         | ssID : Base Type    |
| 器 Process                                               |                     |
| E Services                                              | *                   |
|                                                         | 4                   |

Class Process contains three Value operations that can be used to log additional values for String, Float and DateTime fields.

With this approach, the Process Dashboard tracing can also be enabled for SOAP services that are not based on a business process. Just use the following operations in the order stated below:

- Start
- Use Start in the beginning of a SOAP operation.
- Value
- Use Value as often as necessary.
- End
  - Use End at the end of a SOAP operation.

In this way, you will be able to inspect the logged values of the SOAP service with the Process Dashboard.

## Example

Example File (Builder project Advanced Modeling\BPMN):

<your example path>\AdvancedModeling\BPMN\uml\BPMNLoanApprovalServices. xml

**Related Pages:** 

- A Simple Business Process
- Custom Process Charts

The LoanApproval example implements a very basic loan approval process. Refer to A Simple Business Process for more details on the process.

This process has been adapted to log some more fields in addition to the common fields:

- customer ID
- credit amount

Figure: Logging Additional Values to the Process Dashboard Database

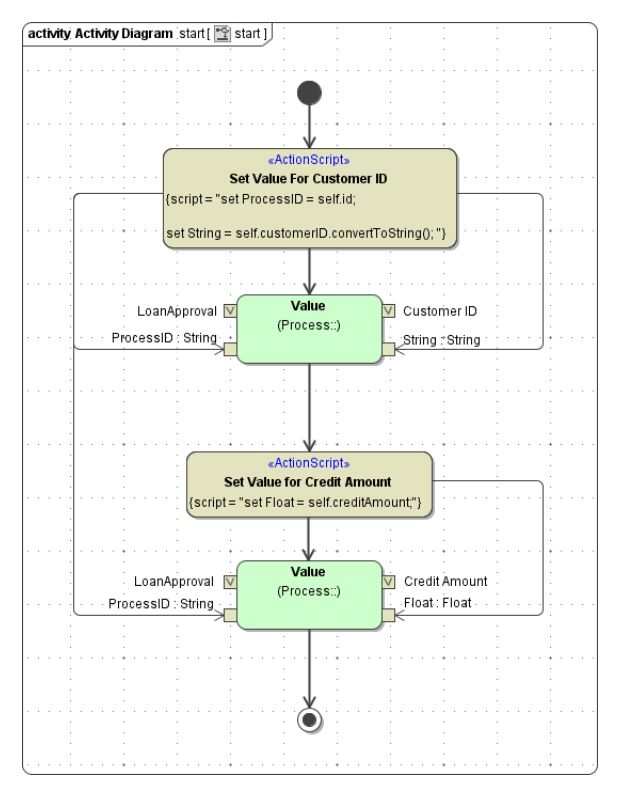

The three Value operations receive four parameters each:

| Group   | Parameter<br>Name           | Туре                            | Description                                                                                                    |
|---------|-----------------------------|---------------------------------|----------------------------------------------------------------------------------------------------|
| Process | ProcessName                 | String                          | Contains the name of the BPMN process.<br>This value corresponds to the name of the persistent state class and has<br>to be set manually (e.g. <b>LoanApproval</b> ).                                                                                                    |
|         | ProcessID                   | String                          | Contains the process ID.<br>The process ID can be taken from the self object.                                                                                                    |
| Value   | Кеу                         | String                          | Contains the name of the custom value (e.g. Credit Amount).<br>This name will be presented as a table column in the Process Dashboard.                                                                                                    |
|         | String<br>Float<br>DateTime | String<br>Float<br>DateTi<br>me | Contains the value to be logged.<br>This value will be presented in the table column defined with <b>Key</b> .<br>Depending on the value you want to log, use one of the three <b>Value</b><br>operations and supply the corresponding parameter ( <b>String</b> , <b>Float</b> or <b>Date</b><br><b>Time</b> ). |

Make sure that you add the logging of the custom values after the logging of the process start. Otherwise, the Log Collector services will not be able to associate these additional logs with the process.

Figure: Custom Values in the Process Dashboard

| Table Pro         | cess Duration Start Even | nt End Event  | State Du   | ration Custom |                   |               |
|-------------------|--------------------------|---------------|------------|---------------|-------------------|---------------|
| CSV               |                          |               |            |               |                   |               |
| Show 10 • en      | tries                    |               | Copy Excel | 00            |                   |               |
| Detail            | ProcessID III 0          | Start Date    |            | Start Event   | D C End Event (6) | Ouration 60 O |
| Detail            | 4711010                  | Credit Amount | dey.       | start         | end approved      | 0             |
| Detail            | 4711011                  | Current State |            | start         | end rejected      | 3 sec         |
| Showing 1 to 2 of | 2 entries                | Duration      |            |               |                   | 00            |
|                   |                          | End Date      |            |               |                   |               |
|                   |                          | End Event     |            |               |                   |               |
|                   |                          | Host          |            |               |                   |               |
|                   |                          | Last Update   |            |               |                   |               |
|                   |                          | ProcessID     |            |               |                   |               |
|                   |                          | Start Date    |            |               |                   |               |
|                   |                          | Start Event   |            |               |                   |               |

Custom fields are displayed in bold in the drop down list of columns that can be selected in the Process Dashboard. To inspect diagrams based on the custom fields refer to the **Custom** tab (see Custom Process Charts).